无锡谷雨电子有限公司

# Jlink-Lite 使用说明书

# Cortex-M 系列下载器/仿真器

iotxx.com 2017-10-01

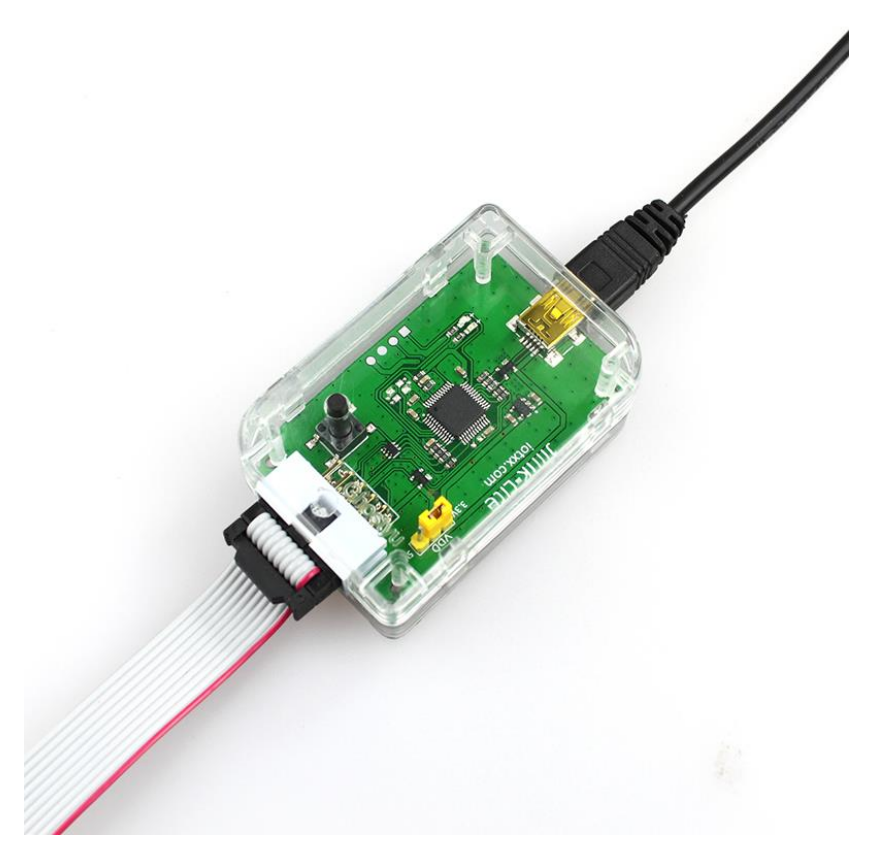

## 目录

| 1介绍                        | 2 |
|----------------------------|---|
| 2 清单                       | 2 |
| 3 Jlink-Lite 运行条件          | 2 |
| 4 支持的芯片列表                  | 2 |
| 5 安装驱动程序。                  | 2 |
| 5.1 安装以下软件会自动安装 Jlink 驱动程序 | 2 |
| 5.2 安装独立的 Jlink 驱动程序       | 3 |
| 6 支持的软件工具                  | 3 |
| 7 连接仿真器和目标芯片               | 4 |
| 8 IAR 软件设置                 | 5 |
| 9 Keil 软件设置                | 7 |
| 附录 1: 联系我们                 | 9 |

#### 1 介绍

Jlink-Lite 是谷雨定制版轻量级 Jlink 仿真器,支持 Cortex-M 系列内核,SWD 两线 JTAG 烧 写,支持固件升级,目前已升级到最新版本,并且支持 Jlink 官方的驱动程序。

Jlink-Lite 同时还支持一路虚拟串口(相当于一个独立的 UART 转 USB 转接板),实用! 方便! 用过的都知道。

#### 2 清单

1 x Jlink-Lite 1 x USB-A to Mini-B USB Cable 1 x 10-pin flat cable with 2x5 2.54mm connector

#### 3 Jlink-Lite 运行条件

最小目标芯片电压: 2V 最大目标芯片电压: 3.6V 工作温度: -20℃ to 85 ℃ 最大输出电流: 500mA 输出电压: 3.3V 与 5V 可选 支持的操作系统: Win7 (32&64bit), Win8 (32&64bit), Win10 (32&64bit)

#### 4 支持的芯片列表

只要标准版 Jlink 支持的 Cortex-M 系列内核芯片, Jlink-Lite 均可支持。

#### 5 安装驱动程序。

#### 5.1 安装以下软件会自动安装 Jlink 驱动程序

- Keil4
- Keil5
- IAR for ARM

当上述软件安装时,会自动弹出 Jlink 的驱动安装进程,如果大家要安装最新的驱动,可以取消上述编译器的仿真器驱动安装进程。按照 5.2 节的中的提示手动安装驱动程序。如下图,已经安装过 Jlink 驱动的电脑第一次连接 Jlink-Lite 仿真器时会弹出如下窗口:

#### 第2页/共9页

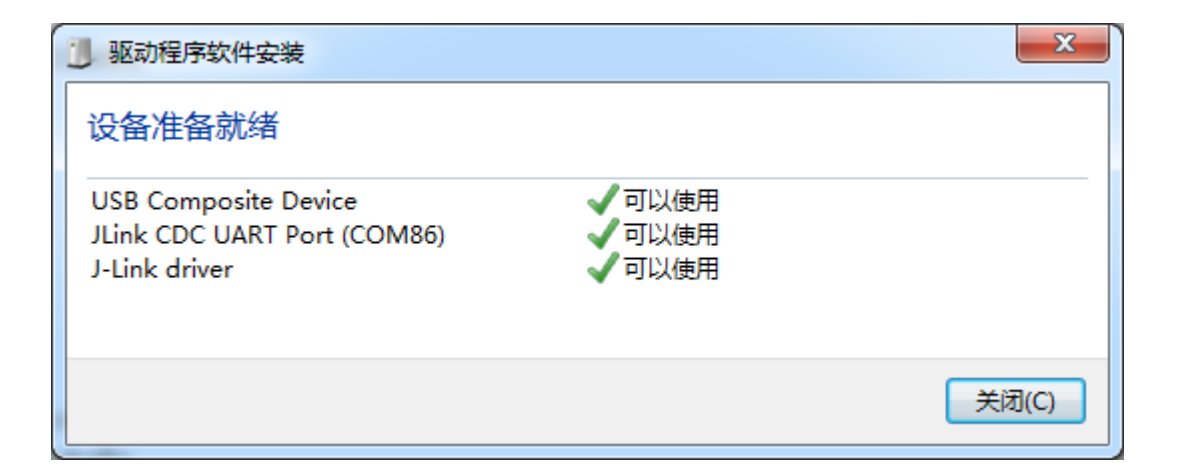

在设备管理器中会出现两个设备,一个是 J-Link driver, jlink 仿真下载功能的设备,另外 一个是 JLink CDC UART Port 虚拟的一路 UART 转 USB 设备。

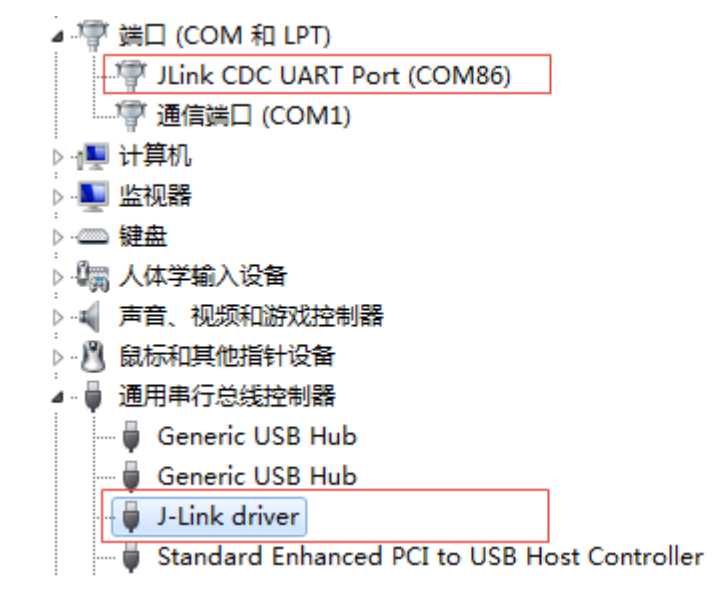

#### 5.2 安装独立的 Jlink 驱动程序

最新的驱动程序为: JLink\_Windows\_V622d.zip。解压之后得到一个 exe 文件,双击运行, 然后一路 next 即可。

| ☑ 文件名                       | * | 大小      |
|-----------------------------|---|---------|
| 🗹 💶 JLink_Windows_V622d.zip |   | 26.04MB |

#### 6 支持的软件工具

- Keil4
- Keil5

#### IAR for ARM

仿真器是介于 device 和 PC 软件之间的设备,在使用仿真器调试下载前,请务必连接好 PC、仿真器以及目标 device。

#### 7 连接仿真器和目标芯片

Jlink-Lite 接口如下:

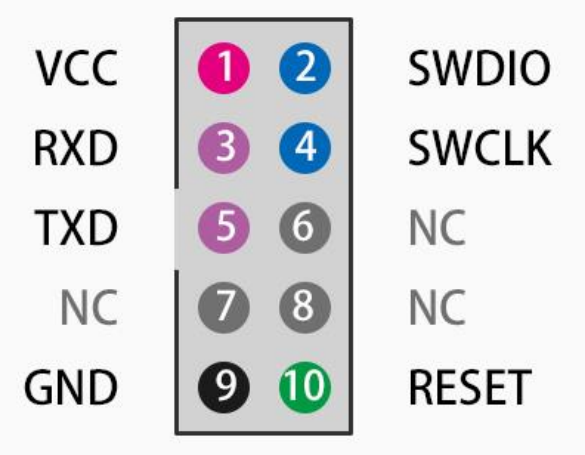

# 谷雨Jlink-Lite接口定义

| 引脚<br>序号 | 信号    | 描述                                                      |  |  |
|----------|-------|---------------------------------------------------------|--|--|
| 1        | VCC   | Jlink-Lite 输出电压引脚, 默认 3.3V, 可以通过仿真器硬件内部的一个跳             |  |  |
|          |       | 线帽来选择输出 5V(等于 USB Voltage)。此功能非常有用,特别是产                 |  |  |
|          |       | 品量产时,产品需要 USB 供电的情况下,无需再外置一个 5V 电源,使                    |  |  |
|          |       | 用这里的 VCC 即可。                                            |  |  |
| 9        | GND   | 电源地                                                     |  |  |
| 2        | SWDIO | SWD 两线中的 DIO 信号; JTAG 标准接口, JTAG_TMS, Test Mode Select; |  |  |
| 4        | SWCLK | SWD 两线中的 CLK 信号; JTAG 标准接口, JTAG_TCK, Test Clock;       |  |  |
| 3        | RXD   | Jlink-Lite 的虚拟串口功能,串口接收引脚。连接单片机的 TX 信号                  |  |  |
| 5        | TXD   | Jlink-Lite 的虚拟串口功能,串口发送引脚。连接单片机的 RX 信号                  |  |  |
| 10       | RESET | 复位信号,用来复位目标芯片(不会复位仿真器),按下仿真器的复位                         |  |  |
|          |       | 按钮时,此信号会被拉低到 GND                                        |  |  |
| 6/7/8    | NC    | 未使用,请悬空。                                                |  |  |

## 8 IAR 软件设置

注意使用 IAR For ARM 7.0 以上版本。设置一下 IAR 下载选项。 1 打开工程 Options 选项。如下截图。

| 🔆 Project - IAR Embedded Workbench IDE - ARM 7.80.4 |                            |                                            |  |
|-----------------------------------------------------|----------------------------|--------------------------------------------|--|
| File Edit View Project                              | t J-Link Tools Window Help | 2                                          |  |
| D 🛩 🖬 🕼 😹 X                                         |                            | - 🗸 ≽ 🎠 🔁 🖻                                |  |
| Workspace                                           | ×                          | main.c usart.c   gpio.c   stm32l4xx_hal_gp |  |
| Led_Control                                         | 右击 , 然后选择Options           | 67<br>68 int main(void)                    |  |
| □ □ Led_Control                                     | Options                    | 70<br>71 /* USER CODE BEGIN                |  |
| H → Drivers                                         | Make                       | 72<br>73 /* USER CODE END 1                |  |
|                                                     | Rebuild All                | 74<br>75 /* MCU Configuratio<br>76         |  |
|                                                     | Clean                      | 77 /* Reset of all per                     |  |
|                                                     | C-STAT Static Analysis     | <pre>     78 HAL_Init();     79 </pre>     |  |

2 选择左侧的 Debugger,如下图,然后在右侧的 Setup 中的 Driver 下拉列表中选择 J-Link/J-Trace。

第5页/共9页

| Options for node "NB_Attach_Detach"                                                                                                    |                                                                                                    |  |
|----------------------------------------------------------------------------------------------------|----------------------------------------------------------------------------------------------------|--|
| Category:<br>General Options<br>Static Analysis<br>Runtime Checking<br>C/C++ Compiler<br>Assembler<br>Output Converter<br>Custom Build<br>Build Actions<br>Linker<br>Debugger<br>Simulator<br>Angel<br>CADI<br>CMSIS DAP<br>GDB Server<br>IAR ROM-monitor<br>I-iet/JTAGiet<br>J-Link/J-Trace<br>TI StellarIS<br>Macraigor<br>PE micro<br>RDI<br>ST-LINK<br>Third-Party Driver $\checkmark$ | Factory Settings         Setup       Connection         @ USB:       Device 0          @ USB:       Device 0          @ TCP/IP:       IP address          IP address:       aaa. bbb. ccc. ddd Serial         Interface       JTAG scan chain         JTAG       JTAG scan chain with multiple tar         TAP number:       0         Scan chain contains non-ARM device         Preceeding       0         Stool KHT_DIR\$\cspycommmmmmmmmmmnnnnnnnnnnnnnnnnnnnnnnnnnn |  |

3 点击 Debugger 下方的 J-Link/J-Trace。然后单击 Connection 选项卡,将 Interface 改为 SWD 两线烧写的方式。

4 其他参数保持默认即可。然后单击 OK,完成 IAR 中的 JLink 仿真器设置。

### 9 Keil 软件设置

1 打开 Keil 的 Options 对话框,如下图所示,点击进入 Debug 选项卡页面。然后选择 J-LINK/J-TRACE Cortex。

| Options for Target 'Led_Control'                                                                                                    | ×                                                                                      |  |
|----------------------------------------------------------------------------------------------------|----------------------------------------------------------------------------------------|--|
| Device   Target   Output   Listing   Vser   C/C++   A                                                                                                    | Asm Linker Debug Utilities                                                             |  |
| C     Use Simulator     with restrictions     Settings       □     Limit Speed to Real-Time                                                                                                    | Use: J-LINK / J-TRACE Cortex     ULINKplus Debugger     MOIS DAP Debugger              |  |
| Image: CMSIS-DAP_Debugger         Image: CMSIS-DAP_Debugger         Image: CMSIS-DAP_Debugger |                                                                                        |  |
| ✓         Watch Windows & Performance Analyzer           ✓         Memory Display         ✓           ✓         Memory Display         ✓                                                                                                    | ▼     ▼       ▼     Watch windows       ▼     Memory Display       ▼     System Viewer |  |
| CPU DLL: Parameter:                                                                                                    | Driver DLL: Parameter:                                                                 |  |
| SARMCM3.DLL -REMAP -MPU                                                                                                    | SARMCM3.DLL -MPU                                                                       |  |
| Dialog DLL: Parameter:                                                                                                    | Dialog DLL: Parameter:                                                                 |  |
| DCM.DLL pCM4                                                                                                    | TCM.DLL pCM4                                                                           |  |
| Warn if outdated Executable is loaded     Image Warn if outdated Executable is loaded       Manage Component Viewer Description Files                                                                                                    |                                                                                        |  |
| OK Car                                                                                                    | ncel Defaults Help                                                                     |  |

2 单击 Settings 按钮进入仿真器设置页面,若下图所示,设置调试端口为 SW 两线制。

| Cortex JLink/JTrace Target Driver Setup | ×                                                       |  |  |
|-----------------------------------------|---------------------------------------------------------|--|--|
| Debug Trace   Flash Download            |                                                         |  |  |
| J-Link / J-Trace Adapter                | SW Device                                               |  |  |
| SN: 20171227                            | IDCODE Device Name Move                                 |  |  |
| Device: J-Link Lite for Ghostyu         |                                                         |  |  |
| RW : VI.UU dll V6.20                    | Down                                                    |  |  |
| ort: Max                                | Automatic Detectic ID CODE:     ☐                       |  |  |
| SW - 50 MHz -                           | C Manual Configurati Device Name:                       |  |  |
| Auto Clk                                | Add Delete Update IR len:                               |  |  |
|                                         |                                                         |  |  |
| -Connect & Reset Options                | _Connect & Reset Ontions Cache Ontions Download Ontions |  |  |
| Connect: Normal 💌 Geset: Nor            | mal 💌 🔽 Cache Code 🗌 Verify Code Downlo                 |  |  |
| 🔽 Reset after Conn                      | Cache Memory Download to Flash                          |  |  |
| Interface TCP/IP                        | Misc                                                    |  |  |
| ⊙ USB ○ TCP/IP Network S                | ettings                                                 |  |  |
| Scan IP-Addres                          | Port Nuclearce Financial                                |  |  |
| State: ready                            | Ping JLink Cmd                                          |  |  |
|                                         |                                                         |  |  |
|                                         | 福宁 即省 应田(4)                                             |  |  |
|                                         |                                                         |  |  |

## 附录1:联系我们

#### 无锡谷雨电子有限公司

电话: 0510-83486610

官网: <u>http://iotxx.com</u>